## **Exportation Comptable :**

L'exportation comptable vous permet d'exporter les écritures de votre caisse pour les importer dans une comptabilité qui accepte l'importation.

Allez dans <outils>, menu <Edition/gestion> et <exportation comptable>.

Si vous ne l'avez pas déjà fait enregistrer votre numéro de Siret nécessaire pour le fichier FEC.

| _  | Familie         | Taux   | C.Comptable | Compta   | Туре                               | Mode Règlement                                                | Journal | C.Compta |
|----|-----------------|--------|-------------|----------|------------------------------------|---------------------------------------------------------------|---------|----------|
| ۱. | Coupes          | 20.000 | 7011        | 44566    | CB                                 | Carte Bleue                                                   | B01     | 5121100  |
|    | Color. /Décolor | 20.000 | 70102000    | 44570000 | CHQ                                | Chèque                                                        | B02     | 5120200  |
|    | Mêches.         | 20.000 | 70103000    | 44570000 | ESP                                | Espèces                                                       | CAI     | 5310000  |
|    | Soins           | 20.000 | 70104000    | 44570000 | MCA                                | Master Card                                                   | B04     | 5120400  |
|    | Chignons        | 20.000 | 70105000    | 44570000 | AME                                | American Express                                              | B05     | 5120500  |
|    | Brushing        | 20.000 | 70106000    | 44570000 | VIR                                | Virements                                                     | B06     | 5120600  |
|    | Permanentes     | 20.000 | 70107000    | 44570000 | DIX                                | Dixie                                                         | Z90     | 5120700  |
|    | Coiffage        | 20.000 | 70108000    | 44570000 | DIV                                | Divers                                                        | B99     | 5230000  |
|    | Forfaits        | 20.000 | 70109000    | 44570000 | DIV                                | Divers                                                        | B09     | 5120900  |
|    | Shampoings      | 20.000 | 70110000    | 44570000 | DIV                                | Divers                                                        | DQS     | 5121000  |
|    | Laques          | 20.000 | 70111000    | 44570000 | DIV                                | Divers                                                        | B11     | 5121100  |
|    | Parfumerie      | 20.000 | 70112000    | 44570000 | DIV                                | Divers                                                        | B12     | 5121200  |
|    | Structurants    | 20.000 | 70113000    | 44570000 | Cliq                               | Joz douv fois dans los tabloau                                | IV.     |          |
|    | Lotions         | 20.000 | 70114000    | 44570000 | pour modifier les codes comptables |                                                               |         |          |
|    | Extensions      | 20.000 | 70115000    | 44570000 | centra                             | lisateurs, ou les codes journa                                | ux      |          |
|    | Maquillage      | 20.000 | 70116000    | 44570000 |                                    |                                                               |         |          |
| 1  | Matériel        | 20.000 | 70117000    | 44570000 |                                    |                                                               |         |          |
|    |                 | 10.000 | 70118000    | 44570000 | Ce                                 | module permet d'exporter les<br>foritures comptables de votre |         |          |
|    | Gadgets         | 20.000 | 70119000    | 44570000 |                                    | caisse pour les importer dans                                 |         |          |
|    | Autres          | 20.000 | 70120000    | 44570000 | 1                                  | une comptabilité acceptant                                    |         |          |

Vérifiez que les codes comptables indiqués, correspondent à votre plan comptable. Pour les modifier cliquez deux fois sur la case concernée.

Cliquez sur **<param>** pour indiquer les choix d'exportation.

Validez les différentes choix et transmettez les à votre expert comptable qui vous confirmera celui qui lui convient.

Cliquez sur **<Fin>** pour revenir a l'écran précédent. Cliquez sur les dates en haut pour choisir la période d'exportation.

| ation Comptable                              |                                                                                |                                   |                  |                   |                                                                            |                   |
|----------------------------------------------|--------------------------------------------------------------------------------|-----------------------------------|------------------|-------------------|----------------------------------------------------------------------------|-------------------|
| métrage de l'exporta                         | ion                                                                            |                                   |                  |                   |                                                                            |                   |
| ,                                            | Transfert Programmable act                                                     | vé 🧥 📄                            | Oui)             | A                 | nciens modules de transfert                                                | <mark>s</mark> ., |
| Regrouper les éc                             | ritures de Ventes                                                              |                                   | ineli 📢          | Export            | er en TTC (Pas de détail de tv                                             | a) 🗆              |
| Regrouper les écr                            | itures de Banque                                                               |                                   | Non-             | Forma             | t journal des ventes EBP                                                   |                   |
| Les écritures centr                          | alisées sont à la date du dernier io                                           | ur de la                          |                  | Export            | er au format EBP Standard                                                  |                   |
| période demandée                             |                                                                                | a de la                           |                  | Ces a             | nciens modules sont actifs                                                 |                   |
|                                              |                                                                                |                                   |                  | seuler            | nent si le module programmat                                               | ble               |
| Remplacer le sen                             | s par deux colonnes debit/crédit                                               |                                   | noli 💦           | est de<br>d'ancie | sactive. (Transfert vers                                                   |                   |
| - Ignorer les écriture                       | es passant par le compte client gér                                            | iéral                             | - (noli 📢 🔜      |                   |                                                                            |                   |
| Les écritures débit<br>l'exportation, si vou | s/crédits passées par le compte cl<br>Is utilisez le code journal il peut être | ent sont ignoré<br>déséquilibré i | ées dans<br>mais | F                 | ormat d'exportation Standard                                               | ł                 |
| l'exportation est éq                         | uilibrée dans l'écriture générale.                                             |                                   |                  | Fichier au        | u format texte, les zones son                                              | t                 |
|                                              |                                                                                |                                   |                  | séparées          | par des virgules. Longueur                                                 | des               |
| Nom du client dan                            | s l'exportation (Seulement si non re                                           | groupées)                         | noli 📶           | comptes           | comptables normalises a 8                                                  | chiffre           |
|                                              |                                                                                |                                   |                  | - 0               | : Zone non utilisée                                                        |                   |
|                                              |                                                                                |                                   |                  | - XXX             | : Code journal                                                             |                   |
|                                              |                                                                                |                                   |                  | -<br>"Tibell      | : zone vide                                                                |                   |
|                                              |                                                                                |                                   |                  | - "xxxx"          | <ul> <li>: Liberre entre guirremet</li> <li>: Numero d'écriture</li> </ul> | .3                |
|                                              |                                                                                |                                   |                  | - Montant         | : Montant de l'écriture                                                    |                   |
|                                              |                                                                                |                                   |                  | - D/C             | : Sens D=debit / C=tredit                                                  |                   |
| Entrez le code jou                           | urnal pour le transfert des ecritures                                          | de ventes                         | VEN              |                   |                                                                            |                   |
| N° de compte gér                             | éral client                                                                    |                                   | 41100000         |                   |                                                                            |                   |
| Nº de compte alia                            | nt nour los gliants en grádit                                                  |                                   | 44400000         |                   |                                                                            |                   |
| IN de compte cire                            | ni pour les clients en credit                                                  |                                   | 41190000         |                   |                                                                            |                   |
|                                              |                                                                                |                                   |                  |                   |                                                                            |                   |
|                                              |                                                                                |                                   |                  |                   | ] Γ                                                                        |                   |
|                                              |                                                                                |                                   |                  |                   |                                                                            | C                 |
|                                              |                                                                                |                                   |                  | Annuler           |                                                                            | Fin               |
|                                              |                                                                                |                                   |                  | L                 |                                                                            |                   |

## Exportation :

| 🖃 c: [OS]                                                                                                    | Paramètres                                                                                                    |
|----------------------------------------------------------------------------------------------------|----------------------------------------------------------------------------------------------------|
| C:\<br>Users<br>SPOCK<br>Carlos Constant<br>Acces Rapide<br>Applications<br>Actives<br>Auto_Sms                                                                                  | Séparateur de zones<br>Tabulation (par defaut) •<br>Mettre les zones<br>entre guillemets                                                                                                    |
| 12345678900005FEC20170930.bt<br>caisse_reglements.txt<br>export_compta.txt<br>FEC_Description.txt<br>import.txt<br>imprimante_cuisine.bt<br>mouvement_03-10-2017.txt<br>resto.bt | La première ligne<br>comporte les nom<br>des zones<br>Chaque ligne comprend un<br>enregistrement et se termine par un<br>retour chariot Cd D                                                                                                    |
| Nom du repertoire<br>C:\Users\SPI CK\Desktop\<br>Nom du Fichier<br>export_c mpta.bt                                                                                              | Le fichier est au format texte<br>importable sous excel, avec les<br>caractéristiques validées circlessus.                                                                                                    |
| Bureau Telech, Docs                                                                                                    | Export Choisir le Choisir Le Choisir Le Choi |

Cliquez sur le bouton export, choisissez le séparateur des zones.

Cliquez sur l'icone bureau pour le lieu d'exportation.

Cliquez sur **<Valider>** et le fichier sera enregistré sur le bureau, vous pourrez le transmettre à votre comptable.

Si cela ne lui convient pas adaptez le format a partir du bouton **<Param>** en fonction de ses demandes.

## Exportation du fichier FEC.

Si la demande d'exportation vient des services fiscaux, utilisez le bouton FEC que génère un fichier compatible avec le format officiel.

Ce fichier sera exporté sur le bureau avec le numéro de siret et le fichier d'explication des zones.